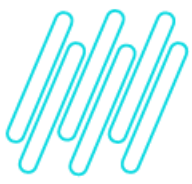

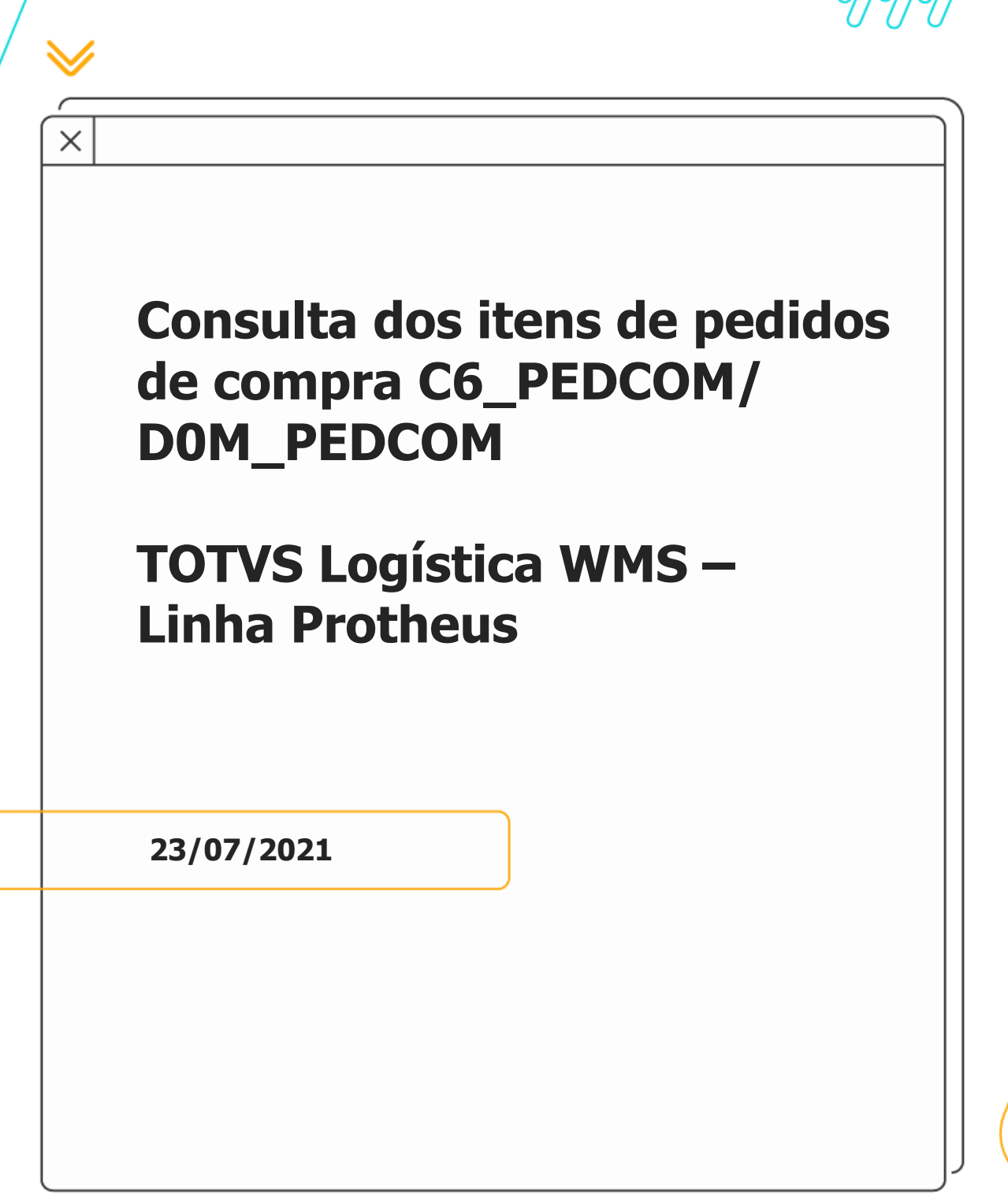

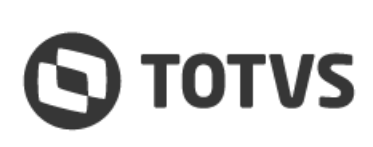

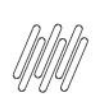

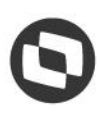

# **Sumário**

| 1.  | Visão geral              | 3 |
|-----|--------------------------|---|
| 2.  | Nova consulta específica | 4 |
| 2.1 | . Configurar (SIGACFG)   | 4 |
| 2.2 | Inclusão via APSDU       | 7 |
| 3.  | Assuntos relacionados    | 9 |

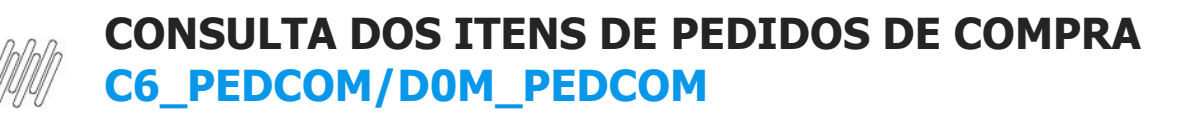

## 1. Visão geral

A consulta padrão **SC7WMS**, inserida no campo **C6\_PEDCOM**, é impactada com problemas de *performance* quando existe uma grande quantidade de registros de Pedidos de Compra.

A partir da versão da rotina **WMSXFUNA.prw** de **06/04/2021 09:33:20,** será possível utilizar a nova consulta específica **SC7WM2,** no campo **C6\_PEDCOM,** sendo que essa consulta executa a busca de dados por intermédio de uma *query*, melhorando assim a *performance* da consulta.

. ©

## 2. Nova consulta específica

A regra de convocação por documento exclusivo, quando aplicada em conjunto com a limitação por zona sem armazenagem, poderá impedir a convocação do documento por completo, caso existam movimentos em outras zonas de armazenagem, nas quais o Operador não tem acesso.

|        |         | Consulta - | Itens Ped. Compra |      | ×  |
|--------|---------|------------|-------------------|------|----|
| Filial | Produto | Descricao  | Numero PC         | ltem | Ok |
|        | 001     | LAPIS      | 000001            | 0001 |    |
|        |         |            |                   |      |    |
|        |         |            |                   |      |    |
|        |         |            |                   |      |    |
|        |         |            |                   |      |    |
|        |         |            |                   |      |    |
|        |         |            |                   |      |    |
|        |         |            |                   |      |    |
|        |         |            |                   |      | w. |
| 4      |         |            |                   | )    | *  |
|        |         |            |                   |      |    |
|        |         |            |                   |      |    |

Caso a consulta não esteja em seu ambiente pela integração contínua, favor incluí-la na tabela **SXB** ou via **Configurador (SIGACFG)**, conforme descrito a seguir:

## 2.1. Configurar (SIGACFG)

• Em Base de Dados, acesse a função de Consultas Padrão e clique em Incluir.

| TVS   Configurad            | lor      |           |               |      |   |   |  |  |  | TOTVS Serviços MS | SQL Environment | Administrador | 22/07/2021 | Teste |
|-----------------------------|----------|-----------|---------------|------|---|---|--|--|--|-------------------|-----------------|---------------|------------|-------|
| 🐰 💼 🧇 🛛                     | 👌 🕜 🤞    |           |               |      | à | > |  |  |  |                   |                 |               |            |       |
| Empresa TestelConsultas Par | trão     |           |               |      |   |   |  |  |  |                   |                 |               |            |       |
| Emorana Tanta               | Consulta | Descri    | cão           |      |   |   |  |  |  |                   |                 |               |            |       |
|                             |          |           |               |      |   |   |  |  |  |                   |                 |               |            |       |
| Dicionano de Dados          | _AF9     | Tarefas   | do Projeto    |      |   |   |  |  |  |                   |                 |               |            |       |
| - 📝 Gatihos                 | _AFC     | EDT do    | Projeto       |      |   |   |  |  |  |                   |                 |               |            |       |
|                             | _CO4     | Etapas    | da Licitaca   | 0    |   |   |  |  |  |                   |                 |               |            |       |
| - 🔎 Tabelas Genéricas       | _CO5     | Aprova    | dores         |      |   |   |  |  |  |                   |                 |               |            |       |
| - 🍓 Parámetros              | _CO6     | Particip  | antes         |      |   |   |  |  |  |                   |                 |               |            |       |
| (?) Dernuntas               | _COP     | Licitant  | 05            |      |   |   |  |  |  |                   |                 |               |            |       |
| 4                           | _EM      | Addres    | s Book        |      |   |   |  |  |  |                   |                 |               |            |       |
| Consultas Padrão            | _F910    | Adm Fir   | nanceira Sí   | TEF  |   |   |  |  |  |                   |                 |               |            |       |
|                             | _GC      | Tipo de   | Revisão       |      |   |   |  |  |  |                   |                 |               |            |       |
|                             | P        | Reg. Tr   | butario-PIC   |      |   |   |  |  |  |                   |                 |               |            |       |
|                             | _Y5      | Despac    | hantes/Emp    | pr.  |   |   |  |  |  |                   |                 |               |            |       |
|                             | 016      | Relacio   | namento       |      |   |   |  |  |  |                   |                 |               |            |       |
|                             | 001      | TPOS      | DE ABAT. M    | POS  |   |   |  |  |  |                   |                 |               |            |       |
|                             | 1AA      | VENDE     | DORES         |      |   |   |  |  |  |                   |                 |               |            |       |
|                             | 93TPPD   | Tipo e li | dent Produt   | 0    |   |   |  |  |  |                   |                 |               |            |       |
|                             | A05      | Scripts   | x Rotinas     |      |   |   |  |  |  |                   |                 |               |            |       |
|                             | A060F3   | Con. Fil  | lal Destino   |      |   |   |  |  |  |                   |                 |               |            |       |
|                             | A08X3P   | Campos    | s do Sistem   | 8    |   |   |  |  |  |                   |                 |               |            |       |
|                             | A09REG   | Membro    | is Territ.    |      |   |   |  |  |  |                   |                 |               |            |       |
|                             | A09ROD   | Membro    | is do Ter.    |      |   |   |  |  |  |                   |                 |               |            |       |
|                             | A106M0   | Filais d  | o sistema     |      |   |   |  |  |  |                   |                 |               |            |       |
|                             | A1A      | Habilida  | des Produt    | lv . |   |   |  |  |  |                   |                 |               |            |       |
|                             | A1A2F8   | Cliente   | x Forneced    | or   |   |   |  |  |  |                   |                 |               |            |       |
|                             | A18      | Habilida  | des Produt    | hr   |   |   |  |  |  |                   |                 |               |            |       |
|                             | A1C      | Habilida  | des Produt    | hr . |   |   |  |  |  |                   |                 |               |            |       |
|                             | A1VXTR   | Cliente   |               |      |   |   |  |  |  |                   |                 |               |            |       |
|                             | A2A      | Fornec    | edor          |      |   |   |  |  |  |                   |                 |               |            |       |
|                             | A2L      | Loja Fo   | rnecedor      |      |   |   |  |  |  |                   |                 |               |            |       |
|                             | A2LTEX   | Fabrica   | ntes/Fil.Orig | 2    |   |   |  |  |  |                   |                 |               |            |       |
|                             | A61      | Banco     |               |      |   |   |  |  |  |                   |                 |               |            |       |

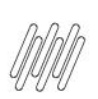

• Para incluir, copie os campos abaixo:

| Visualizar Consulta -                                                                                                    | SC7WM2                                                                                                    |
|----------------------------------------------------------------------------------------------------|----------------------------------------------------------------------------------------------------|
| Tipo de Consulta<br>Consulta Padrão<br>Consulta Específica<br>Consulta Usuários<br>Consulta Grupos de Usuários<br>Consulta via Web Services | Informações<br>Consulta:<br>SC7WM2<br>Descrição:<br>Itens Ped. Compra<br>Descrição - Espanhol:<br>Items Ped. Compra<br>Descrição - Inglês:<br>Purch. Ord. Items |
| Cancelar                                                                                                    | <u>A</u> vançar >>                                                                                                    |

• Informe a **tabela** e o **filtro** desejado e finalize.

| DTVS       | Consulta SC7WM2 - Itens Ped. Compra ( Todos )<br>Consulta Específica |   |
|------------|----------------------------------------------------------------------|---|
| Tabela:    |                                                                      |   |
| SC7 Q      |                                                                      |   |
| Expressão: |                                                                      |   |
| XBSC7WM    | IS()                                                                 |   |
| Retorno:   |                                                                      |   |
| Retorno    |                                                                      |   |
| SC7->C7_N  | IUM                                                                  |   |
| SC7->C7_П  | TEM                                                                  |   |
| SC7->C7_F  | ILIAL                                                                | ¥ |
| 4          |                                                                      | + |
|            |                                                                      |   |

• Em Dicionários de Dados, localize a tabela SC6 e clique em Alterar.

| Empresa Teste       | Prefixo | Descrição                                |
|---------------------|---------|------------------------------------------|
| Dicionário de Dados |         |                                          |
| Grupo de Campos     | 565     | Rena da Predes e venda                   |
| Gatihos             | 207     | rec.compra/Auterorega                    |
|                     | 500     | Longves                                  |
| Tabelas Genericas   | 508     | Products Leterators                      |
| Parametros          | 808     | novranno de las                          |
| Perguntas           | 800     | Centra Vivian Edulfa                     |
| G Consultas Padrão  | 0.00    | Jesura recent de Créacian                |
|                     | SCH.    | Encoderate restriction of a coverage was |
|                     | 501     | Parties Product us Compris               |
|                     | SC1     | Orcanettas                               |
|                     | SCK     | Sense de Orcamenta                       |
|                     | SCL     | tens de Orcamento - Supestão             |
|                     | SCO     | Planihas de Ferraceo de Preco            |
|                     | SCP     | Solcitações Ao Armazém                   |
|                     | SCQ     | Pré-requisições                          |
|                     | SCR     | Decumentos Com Alçada                    |
|                     | SCS     | Saldos dos Aprevadores                   |
|                     | SCT     | Meta de Vendas                           |
|                     | SCU     | Solchação de Nota de Crédito             |
|                     | SCV     | Pedidos X Formas de Pagamento            |
|                     | SCW     | Saldo de Pré-requisição                  |
|                     | SCX     | Rateo Solicitação de Compra              |
|                     | SCY     | Histórico Pedidos de Compres             |

• Localize o campo C6\_PEDCOM e clique em Alterar.

| Campos         Image: Campos         Image: Campos </th <th>tens dos Pedidos de Venda</th> <th></th> <th>•</th> <th>Ordem</th> <th>Campo</th> <th>Titulo</th> <th>Descrição</th>                                                                                                    | tens dos Pedidos de Venda |   | •   | Ordem | Campo        | Titulo       | Descrição                 |
|----------------------------------------------------------------------------------------------------|---------------------------|---|-----|-------|--------------|--------------|---------------------------|
| Pasta         Pasta         Pasta <th< td=""><td>Campos</td><td></td><td>1</td><td>10</td><td>2 C6_PEDCOM</td><td>Ped.Compra</td><td>Ped Compra Vinc.ao PV</td></th<>                                                                                                    | Campos                    |   | 1   | 10    | 2 C6_PEDCOM  | Ped.Compra   | Ped Compra Vinc.ao PV     |
| Notes         Image: Second Second Secon                                                                                                    | Dastas                    | 0 | 1   | 10    | 13 C6_ITPC   | item PC      | Item Ped.Compra Vinc.PV   |
| Arrow         Indoces         Indoces         Indoces           Provision         Indoces         Indoces         Indo                                                                                                    |                           | • | 1   | 10    | 4 C6_FILPED  | Fil.Ped.Comp | Filal do Pedido de Compr  |
| Mode         Prima         Isia         Isia         Columbra         Columbra           FBrojk)              •             •                                                                                                    | Agrupamentos              | • | 1 . | L 10  | 5 C6_DTFINNT | Dt.Fim N. R. | "Data Fin Nat. Receita    |
| Provision         Image: Second Second S                                                                                                    | indices                   | • | 1   | L 10  | 6 C6_FCICOD  | Codigo FCI   | Código FCI                |
| Omsute Office         *         *         100 GL_LORED         loj Ded.         Loj Ded.           •         *         *         100 GL_LORED         Loj Ded.         Loj Ded.           •         *         *         100 GL_LORED         Loj Ded.         Loj Ded.           •         *         *         100 GL_LORED         Codge CAT/83           •         *         *         100 GL_VONOST         Tpo Pega           •         *         *         110 GL_VONOST         Tpo Pega           •         *         *         111 GL_VONOST         Des Pega           •         *         *         111 GL_VONOST         PV cem OP           •         *         *         111 GL_VONOST         Voem The New Temps And New Temps And Pega           •         *         *         111 GL_VONOST         Voem The New Temps And New Temps And Pega           •         *         *         113 GL_BASVEC         Vaen The New Temps And New Temps And Pega           •         *         *         113 GL_BASVEC         Vaen Temps And New Temps And Pega           •         *         *         113 GL_BASVEC         Vaen Temp And New And State And Pega           •         *         *                                                                                                    | 🐬 Fitro(s)                | • | 1   | L 10  | 7 C6_FORDED  | For. Ded     | Fornecedor Dedução        |
| Image: Provide and Provide and Provide And Provide And Provide And Provide And Provide And Provide And                                                                                                    | Consulta Office           | • | 1   | L 10  | 08 C6_LOJDED | Loj. Ded.    | Loj Ded.                  |
| Image: Process of the second second secon                                                                                                    |                           | • | 1 . | L 10  | 9 CE_CODLAN  | Cod. CAT83   | Codigo CAT/83             |
| •             Ŷ             ♣                                                                                                    |                           | 0 | 1   | L 11  | 0 C6_VDMOST  | Тіро Реçа    | Tipo Peça                 |
| Image: Provide and Provide Provide Provide Provide de Venda cam OP         Peddad de Venda cam OP           Image: Provide Provide P                                                                                                    |                           | • | 1   | 1     | 1 C6_VDOBS   | Obs. Peça    | Observação da Peça        |
| Image: Provide and Provide and Provide And Provide And                                                                                                    |                           | • | 1   | L 11  | 2 C6_PVCOMOR | PV com OP    | Pedido de Venda com OP    |
| ●         Ŷ           ♣         114 (GL_ABATHS         Abaim NFS         Vaor adatimento / RSS         Vaor adatimento / RSS         Vaor adatimento / RSS             Ŷ         *         ↓           ¶         S         (B)         (GL_MARENT         Hora da Entrega         Hora da Entrega         Hora da Entre                                                                                                    |                           | • | 1   | - 11  | 3 C6_BASVEIC | V Tot NF Ent | Valor Total NF Entrada    |
| Ins       CIL_HOGENT       Hora da Entrega         Ins       Ins       CIL_HOGENT       Hora da Entrega         Ins       Ins       CIL_HOGENT       Tab. Nat. Reveta         Ins       Ins       Nora da Entrega       Hora da Entrega         Ins       Ins       Nora Reveta       Ins       Nora Reveta         Ins       Ins       Nora Reveta       Ins       Nora Reveta         Ins       Ins       Nora Reveta       Ins       Nora Reveta         Ins       Ins       Nora Reveta       Ins       Nora Reveta         Ins       Ins       Nora Reveta       Ins       Nora Reveta         Ins       Ins       Ins       Nora Reveta       Inservice         Ins       Ins       Inservice       Inservice       Inservice         Ins       Ins       Inservice       Inservice       Inservice         Inservice       Inservice       Inservice       Inservice       Inservice         Inservice       Inservice       Inservice       Inservice       Inservice         Inservice       Inservice       Inservice       Inservice       Inservice         Inservice       Inservice       Inservice       Inservice <t< td=""><td></td><td>•</td><td>1</td><td>1</td><td>4 C6_ABATINS</td><td>Abatim. INSS</td><td>Valor abatimento / NSS</td></t<>                                                                                                    |                           | • | 1   | 1     | 4 C6_ABATINS | Abatim. INSS | Valor abatimento / NSS    |
| Image: Provide and Provide and                                                                                                    |                           | • | 1   | 1     | S CE_HORENT  | Hora Entrega | Hora da Entrega           |
| Image: Provide and Provide and Provide And Provide And Provide and Provide And Provide And Provide And                                                                                                    |                           | • | 1   | 1     | 6 C6_TNATREC | Tab. Nat. Re | Tab. Nat. Receta          |
| <sup>1</sup> <sup>1</sup> |                           | • | 1   | 11    | 7 CE_ITEMGAR | tem Gar Est  | Item Garantia Estendida   |
| Ŷ               \$             119 [GE_TEMPC             Rem.Ped Comp.                 Ŷ               \$             120 [GE_TEMPC             Num.Ped Comp.                 Ŷ               \$             120 [GE_TEMPC             Num.Ped Comp.                 Ŷ               \$             121 [GE_SOLCOM]          Num.Ped Comp.                 Ŷ               \$             121 [GE_SOLCOM]          Num.Ped Comp.                 Ŷ               121 [GE_SOLCOM]          Num.Ped Comp.                 Ŷ               121 [GE_SOLCOM]          Num.res da Solicitação de                 Ŷ               122 [GE_SOLCOM]          Num.res da Solicitação de                 Ŷ               122 [GE_SOLCOM]          Num.res da Solicitação de                 Ŷ               122 [GE_SOLCOM]          Num.res da Solicitação de                 Ŷ               122 [GE_SOLCOM]               Aurazam de Terceiros                   123 [GE_SOLUSTO               Centro de Custo               Lestro                                                                                                    |                           | 0 | 1   | 11    | 8 C6_ORCGAR  | Orca Gar Est | Orcamento Garantia Estend |
| Ŷ             Ŷ                                                                                                    |                           | • | 1   | 11    | 9 C6_ITEMPC  | item.Ped.Com | Item Ped Comp.            |
| Ŷ             ♣                                                                                                    |                           | • | 1   | 12    | 0 C6_NUMPCON | Num.Ped.Comp | Num.Ped.Comp.             |
| Image: Provide and the second second secon                                                                                                    |                           | • | 1   | 12    | 1 C6_SOLCOM  | Num Solicit  | Número da Solicitação de  |
| 😣 🛊 🕹 123 G5_CCUSTO C. de Custo Centro de Custo                                                                                                    |                           | • | 1   | 12    | 2 06_ALMTERC | Armz Terc.   | Armazem de Terceiros      |
|                                                                                                    |                           | • | 1   | 12    | 3 C6_CCUSTO  | C. de Custo  | Centro de Custo           |

# Este documento é propriedade da TOTVS. Todos os direitos reservados. ©

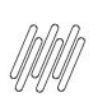

• No campo C6\_PEDCOM, selecione a consulta e salve.

| ista Opçoes<br>ista Espanhol<br>ista Inglês<br>ista Inglês<br>ic. Padrão<br>ic. Browse<br>lodo Edição<br>corretor<br>Search<br>ons. Padrão | ista Opçoes<br>ista Espanhol |                     |           |  |  |   |
|----------------------------------------------------------------------------------------------------|------------------------------|---------------------|-----------|--|--|---|
| Ista Espannoi<br>Ista Inglês<br>Inic. Padrão<br>Inic. Browse<br>Iodo Edição<br>Iorretor<br>Search                                          | ista Espanhol                |                     |           |  |  |   |
| hic. Padrão<br>hic. Browse<br>lodo Edição<br>forretor<br>Search<br>lons. Padrão                                                            | ista Inglês                  |                     |           |  |  |   |
| loo Edição                                                                                                    | nic. Padrão                  |                     |           |  |  |   |
| lodo Edição<br>corretor<br>Search                                                                                                    | nic. Browse                  |                     |           |  |  |   |
| Search                                                                                                    | lodo Edição                  |                     |           |  |  |   |
| ions. Padrão                                                                                                    | Search                       |                     |           |  |  |   |
| SC/WM2 - Consulta Ped, Compra                                                                                                    | ons. Padrão SC               | 7WM2 - Consulta Per | d. Compra |  |  | * |
|                                                                                                    |                              |                     |           |  |  |   |

## 2.2. Inclusão via APSDU

| Campo     | Conteúdo          |
|-----------|-------------------|
| Alias     | SC7WM2            |
| Тіро      | 1                 |
| Sequência | 01                |
| Coluna    | RE                |
| Descrição | Itens Ped. Compra |
| Contém    | SC7               |

| Campo     | Conteúdo   |
|-----------|------------|
| Alias     | SC7WM2     |
| Tipo      | 2          |
| Sequência | 01         |
| Coluna    | 01         |
| Descrição |            |
| Contém    | XBSC7WMS() |

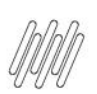

| Campo     | Conteúdo |
|-----------|----------|
| Alias     | SC7WM2   |
| Tipo      | 5        |
| Sequência | 01       |
| Coluna    |          |
| Descrição |          |
| Contém    | VAR_IXB  |

### Importante

A integração contínua atualizará automaticamente o campo **DOM\_PEDCOM (DOM - ITENS PLANO DIST. CROSSDOCKING),** da rotina **WMSA324 (Plano de Distribuição)**, para que seja utilizada a nova consulta **SC7WM2**.

Este documento é propriedade da TOTVS. Todos os direitos reservados. ©

# 3. Assuntos relacionados

## Documento de Referência

Plano de Distribuição (WMSA324 - SIGAWMS)